#### Android 版本

智慧型手機

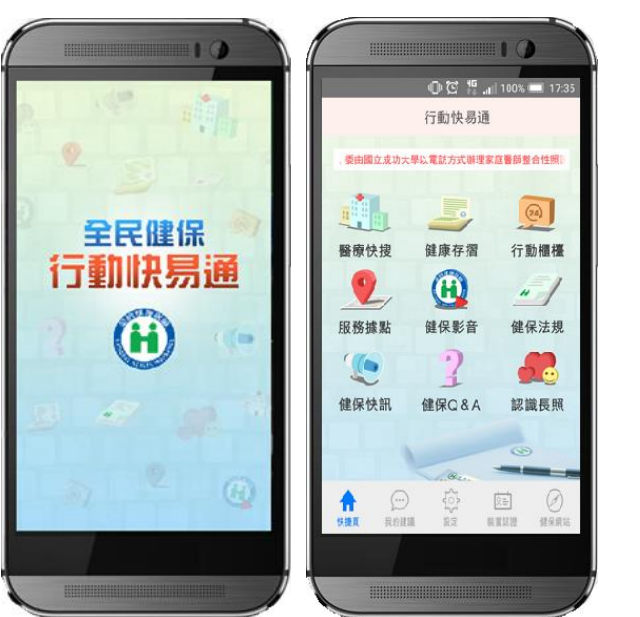

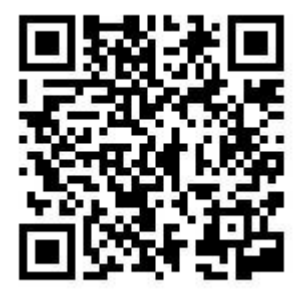

## 平板電腦

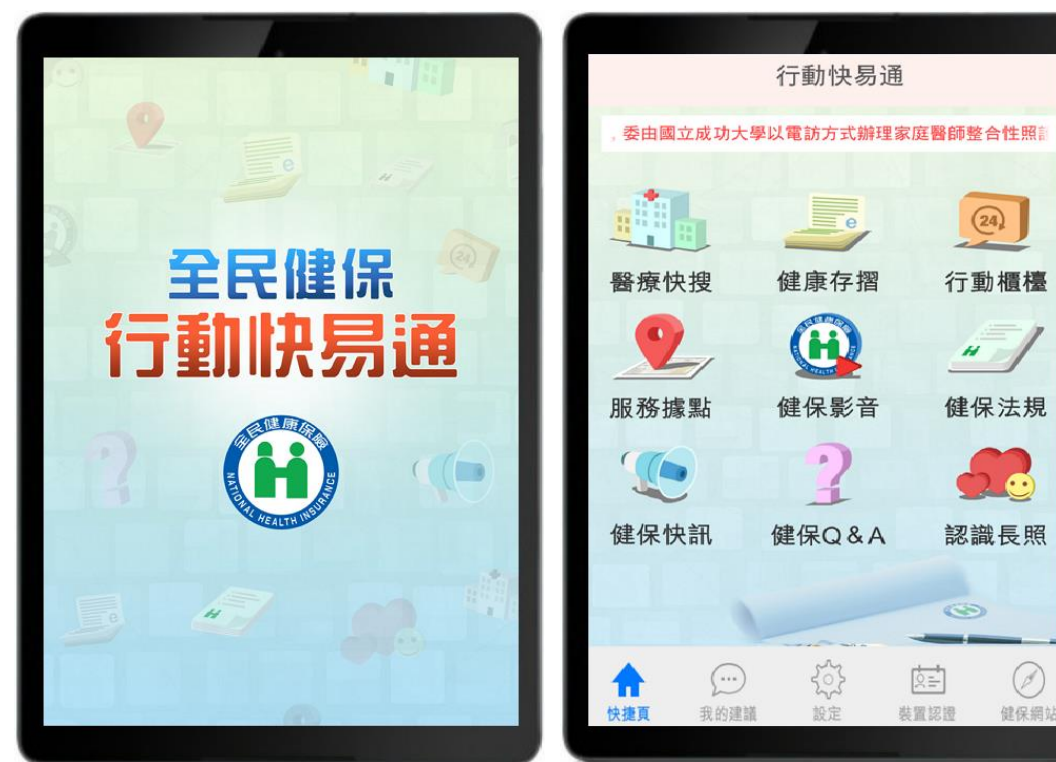

附件

# iOS 版本

# 智慧型手機

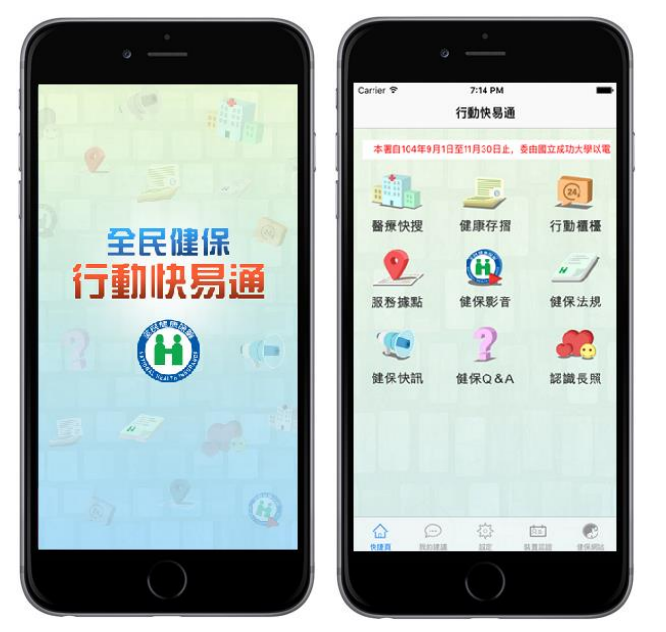

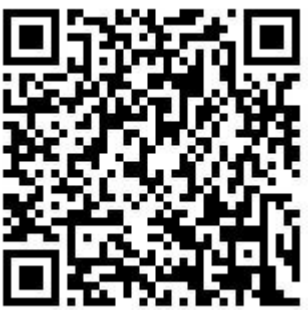

# 「健康存摺」 操作畫面

#### 1.裝置認證

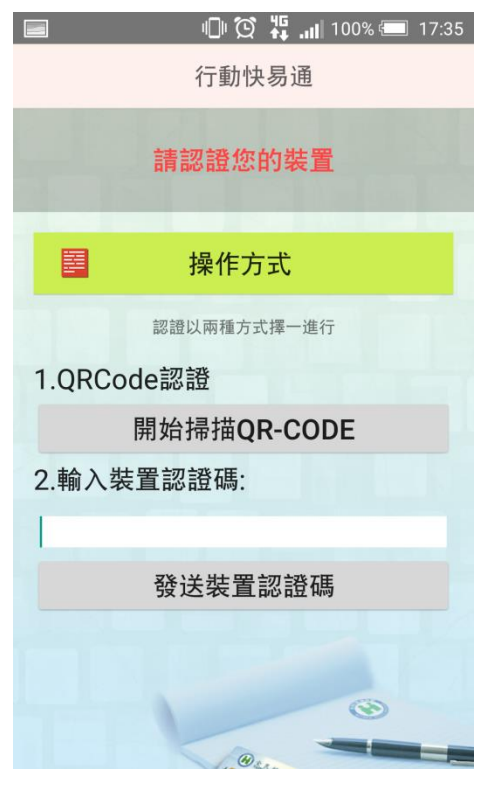

# 3.登入成功進入健康存摺頁面

|                       | □ ② <sup>1</sup> 5<br>健康存摺 | 100% 💷 17:36  |
|-----------------------|----------------------------|---------------|
| ())<br>My             | 康存摺<br>Health Bank         |               |
| 歡迎 022379*<br>1. 申請本日 | ****<br>資料                 |               |
| •                     | 資料申請                       |               |
| 2. 申請結果               |                            |               |
| 申請日期:                 | 104/09/23 文                |               |
| 門診資料                  |                            | 🕜 瀏覽          |
| 過敏資料                  |                            | 無資料           |
| () 說明                 |                            | Arro 14th day |

### 2.登入畫面

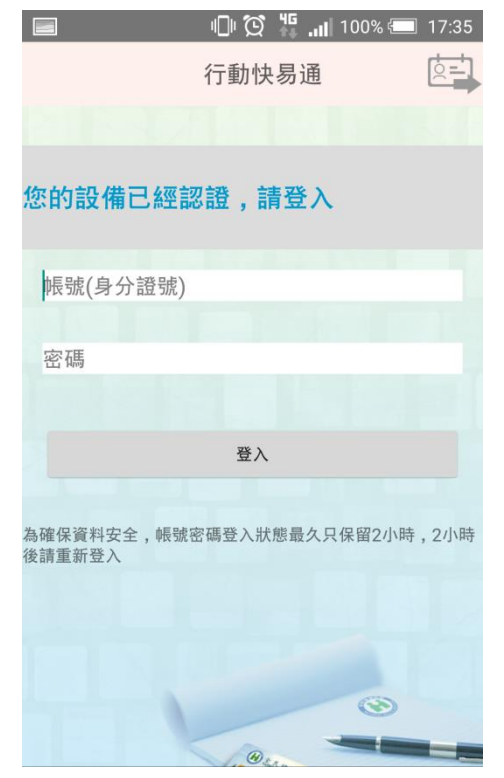

# 「行動櫃檯」 操作畫面

#### 1.裝置認證

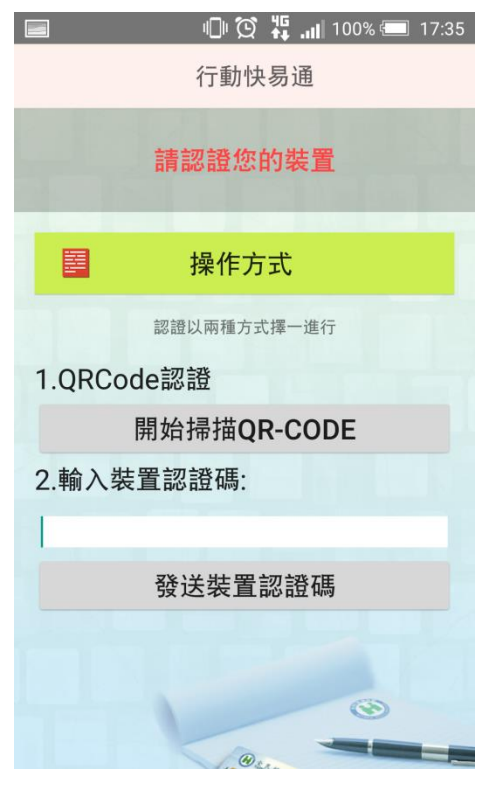

## 3.登入成功進入行動櫃檯頁面

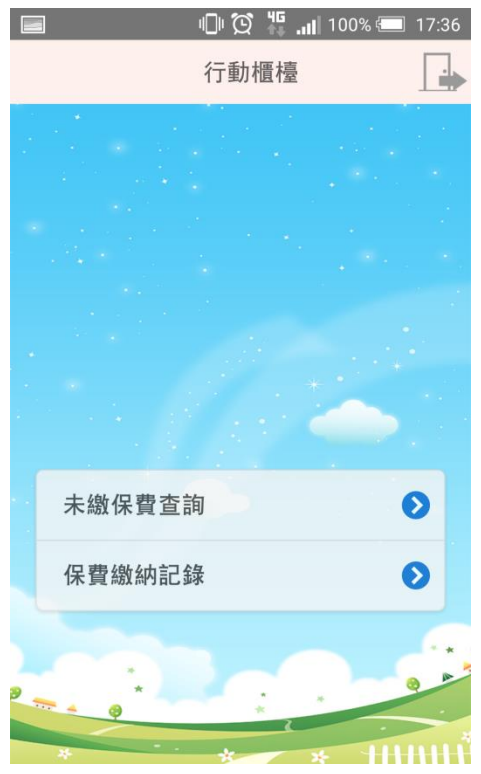

### 2.登入畫面

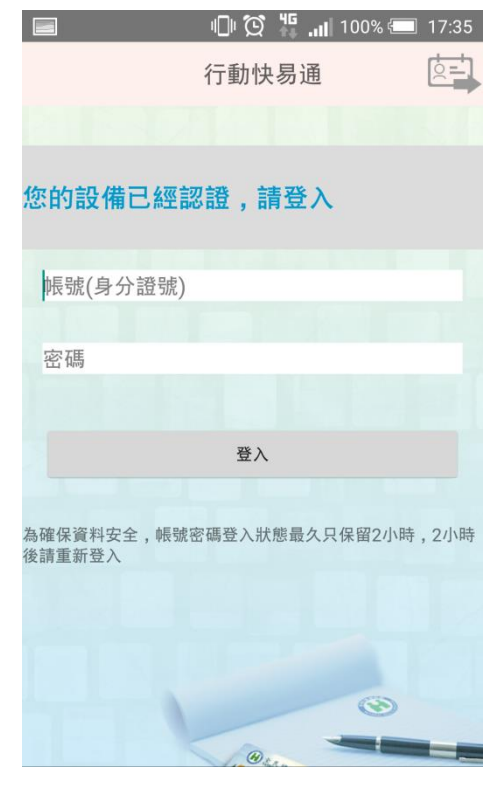

#### 4.查詢未繳保費

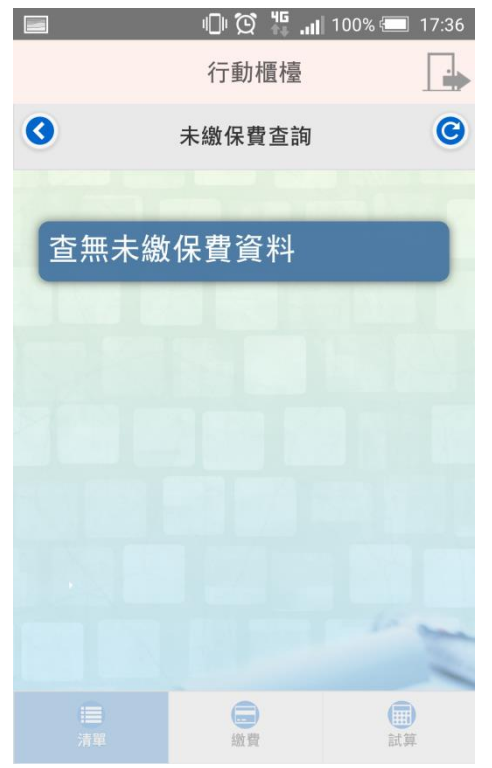

# 5.保費繳納紀錄

|   | 🕕 💢 👯 📶 100% 🛲                     | 17:36 |
|---|------------------------------------|-------|
|   | 行動櫃檯                               |       |
| 0 | 保費繳納記錄                             | C     |
|   |                                    |       |
|   | 便利商店繳費                             |       |
|   | 繳納金額(1111 元) <sup>清單</sup>         |       |
|   | 繳納日期(104/09/15)                    |       |
|   | 便利商店繳費                             |       |
|   | 繳納金額 <b>(1111 元)</b> <sup>清單</sup> |       |
|   | 繳納日期(104/03/26)                    |       |
|   |                                    |       |
|   |                                    | -     |
|   |                                    | 3     |
|   |                                    |       |